## **Requesting Mid-Year Transcripts**

## NAVIANCE STUDENT

1. Students can request their mid-year transcript by going to the "Colleges I'm Applying To" page.

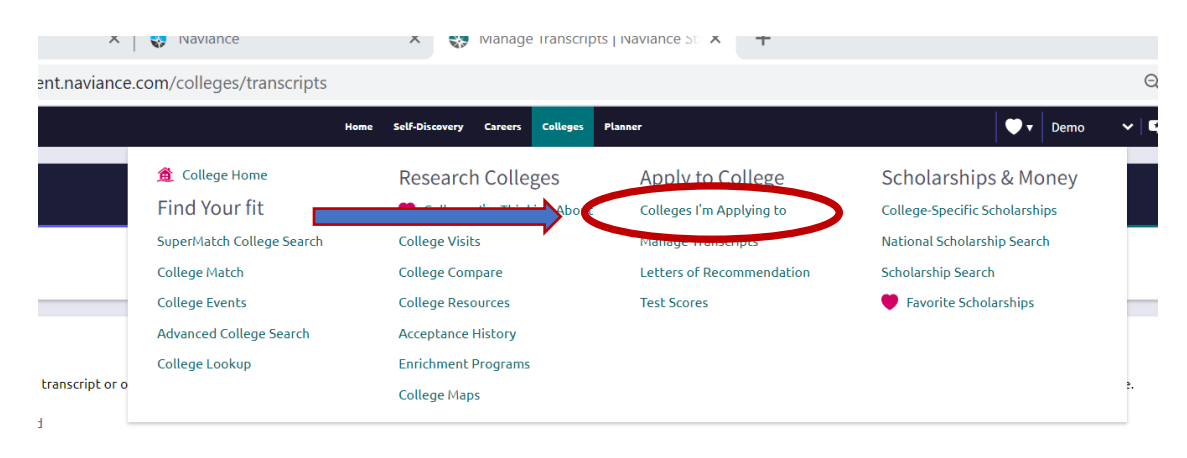

The student will need to **check off the check boxes for the colleges** they want to send their mid-year transcript to > then students will need to **click the "+Request Transcripts"** button.

|   |                    | ٩                      | Search for colleges |
|---|--------------------|------------------------|---------------------|
| в | Manage Transcripts | Application Milestones | ull Compare Me      |
|   | K.                 | REQUEST TR             | RANSCRIPTS          |
|   |                    |                        |                     |
| ~ |                    | Update                 |                     |
|   |                    |                        |                     |

The student should then check **"Mid year"** and then click the **Request and Finish** button to request their mid-year transcript to be sent.

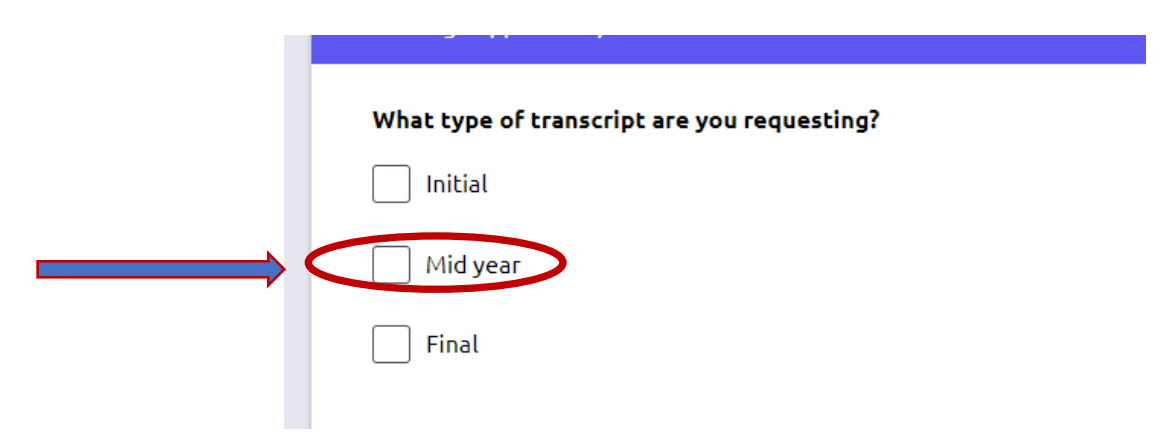